## Indmeldelse i VARK

1. På forsiden af hjemmesiden trykkes på "meld dig ind her"-knappen.

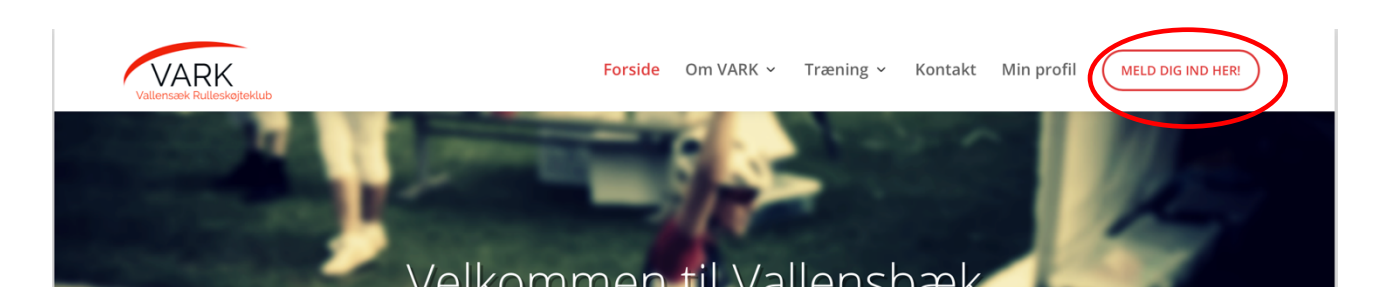

2. Vælg det ønskede medlemskab og tryk på "vælg xmedlemskab"-knappen.

Meld dig ind i VARK og få glæde af alle de gode træningstilbud samt et unikt fællesskab

| Indmeldelse i VARK         |                                                                                                    |  |  |  |
|----------------------------|----------------------------------------------------------------------------------------------------|--|--|--|
|                            |                                                                                                    |  |  |  |
| Basis                      |                                                                                                    |  |  |  |
| Motionister/begynder/lill  | eputter som kun kommer og træner. Motionister/begynder træner ikke med under Speed. Indeholder ikke licens. |  |  |  |
|                            | Vælg basismedlemskab                                                                                        |  |  |  |
|                            |                                                                                                    |  |  |  |
| Motion                     |                                                                                                    |  |  |  |
| Klubben betaler licens til | Rullesport Danmark, hvis man stiller op for klubben og ønsker det. Der kan gives tilskud til stævner.       |  |  |  |
|                            | Vælg mationsmedlemskab                                                                                      |  |  |  |

3. Udfyld "fornavn", "efternavn", "fødselsår" og "bopælskommune" for **personen som skal meldes ind i klubben**.

| Basis                                                                                                    |
|----------------------------------------------------------------------------------------------------|
| DKK400.00/år                                                                                                    |
| Motionister/begynder/lilleputter som kun kommer og træner. Motionister/begynder træner ikke med<br>under Speed. Indeholder ikke licens. |
| Fornavn *                                                                                                    |
| Vallensbæk                                                                                                    |
| Efternavn *                                                                                                    |
| Rulleskøjteklub                                                                                                    |
| Fødselsår *                                                                                                    |
| 2004                                                                                                    |
| Bopælskommune *                                                                                                    |
| Vallensbæk 🗘                                                                                                    |
| 1 C Meld dig ind                                                                                                    |

4. Hvis du kan skal tilmelde én person, så vælges nu "check ud". Hvis du skal melde flere personer ind, så vælges "fortsæt med at handle"

| VARK<br>Vallensæk Rulleskøjteklub                                                                  | Forside             | Om VARK 🗸       | Træning ~ | Kontakt | Min profil | MEI |                   | Basis                                                                  |
|----------------------------------------------------------------------------------------------------|---------------------|-----------------|-----------|---------|------------|-----|-------------------|------------------------------------------------------------------------|
| is" er blevet tilføjet til din kurv.                                                               |                     |                 |           |         |            |     | •                 | Fornavn: Vallensbk<br>Efternavn: Rul Fødselsår:<br>2004 Bopælskommune: |
|                                                                                                    |                     |                 |           |         |            |     | REMOVE            | Vallensbæk<br>1 X DKK400.00 / år =<br>DKK400.00 / år                   |
| Basis                                                                                              |                     |                 |           |         |            |     |                   |                                                                        |
| DKK400.00/år                                                                                       |                     |                 |           |         |            |     |                   |                                                                        |
| Motionister/begynder/lilleputter som kun kommer og træner.<br>under Speed. Indeholder ikke licens. | . Motionister/begyn | der træner ikke | e med     |         |            |     |                   |                                                                        |
| Fornavn *                                                                                          |                     |                 |           |         |            |     |                   |                                                                        |
| Vallensbk                                                                                          |                     |                 |           |         |            |     | Subt              | otal: DKK400.00                                                        |
| Efternavn *                                                                                        |                     |                 |           |         |            |     | To find out<br>pr | your shipping cost , Please<br>oceed to checkout.                      |
| Rul                                                                                                |                     |                 |           |         |            |     |                   | Se kurv                                                                |
|                                                                                                    |                     |                 |           |         |            |     |                   |                                                                        |
| Fødselsår *                                                                                        |                     |                 |           |         |            |     |                   | Check ud                                                               |

5. Efter du har valgt "check ud", så udfyldes faktureringsoplysningerne og kortoplysninger for den person som skal betale for medlemsskabet. Tryk derefter på "meld dig ind". Checkout

| Har du en kupon? Klik her for at indtaste | din kode                                                                                                    |
|-------------------------------------------|----------------------------------------------------------------------------------------------------|
| Faktureringsoplysninger                   | Yderligere information                                                                                                    |
| Fornavn * Efternavn *                     | Bemærkninger til ordren (valgfri)                                                                                                    |
|                                           | Bemærkninger om din ordre, f.eks. særlige<br>bemærkninger for levering.                                                                                                    |
| Firmanavn (valgfri)                       |                                                                                                    |
|                                           |                                                                                                    |
| Land * Danmark                            | •                                                                                                    |
| Gadenavn og nr. *                         |                                                                                                    |
| Gadenavn og nummer                        |                                                                                                    |
| Lejlighed, suite, enhed, o.l. (valgfri)   |                                                                                                    |
|                                           |                                                                                                    |
| Kreditkort                                | Contract Contract Con |
| Betal med dit kreditkort                  |                                                                                                    |
| Kortnummer *                              |                                                                                                    |
| 1234 1234 1234 1234                       |                                                                                                    |
|                                           |                                                                                                    |
| Udløbsdato *                              | Kontrolcifre (CVC) *                                                                                                    |
| MM / ÅÅ                                   | CVC                                                                                                    |
|                                           |                                                                                                    |
|                                           |                                                                                                    |
|                                           | Meld dig ind                                                                                                    |

Tillykke, du er nu medlem af VARK.

## **Udmeldelse af VARK**

1. Tryk på "min profil"

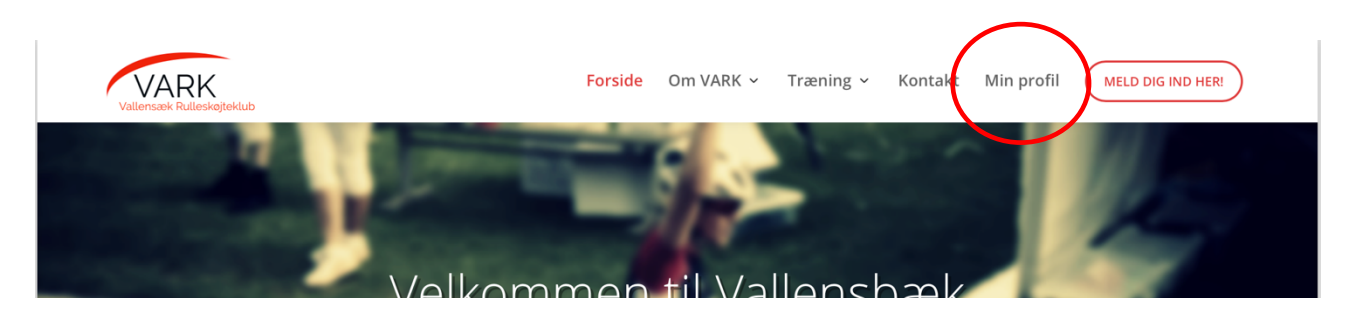

2. For at se dine medlemsskaber vælges "mine medlemskaber"

| $\heartsuit$ | MINE MEDLEMSKABER |
|--------------|-------------------|
| ľ            | OPDATER ADRESSE   |
| ľ            | OPDATER PROFIL    |
|              | MINE BESTILLINGER |
|              | DASHBOARD         |

3. Du kan nu se en liste af dine medlemsskaber. Tryk på "vis" for at se mere.

| Subscription | Status  | Next Payment | Total          |     |
|--------------|---------|--------------|----------------|-----|
| #51013       | On hold | -            | DKK800.00 / år | Vis |

4. For at annullere dit medlemskab vælges nu "annuller medlemskab"

| Status            | On hold             |  |
|-------------------|---------------------|--|
| Start Date        | februar 25, 2019    |  |
| Last Order Date   | februar 25, 2019    |  |
| Next Payment Date |                     |  |
| Actions           | Annuller medlemskab |  |
|                   |                     |  |